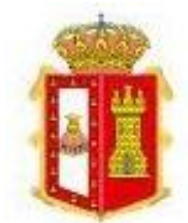

Diputación de Burgos

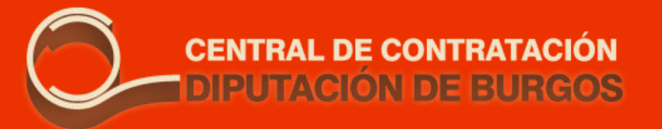

# La Plataforma de Contrato Menor para MUNICIPIOS

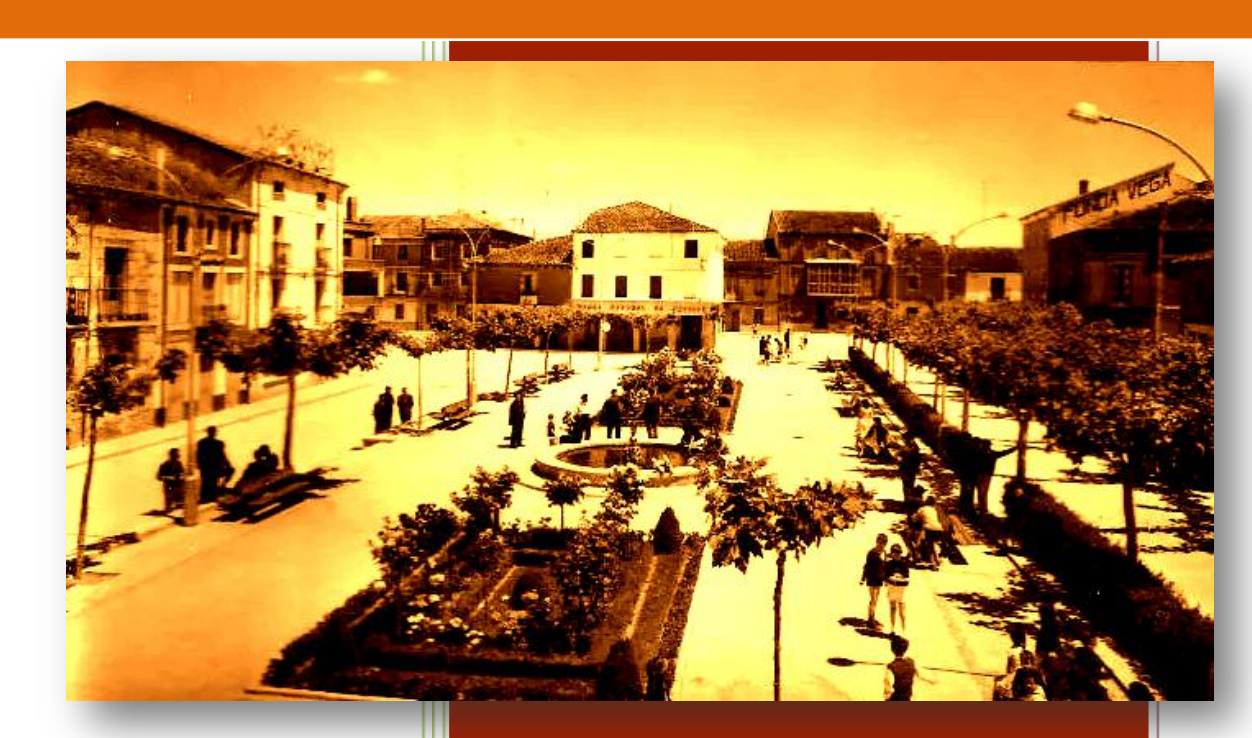

19/02/2020

| 1.     | El                  | CONTRATO MENOR                                                                                                    | 3              |
|--------|---------------------|----------------------------------------------------------------------------------------------------|----------------|
| -      | 1.1                 | El Contrato Menor según la ley 9/2017                                                                                                    | 3              |
| :<br>( | 1.2<br>cont<br>a Ju | El Contrato Menor, la Instrucción 1/2019, de 28 de febrero, sol<br>cratos menores, y el informe al respecto de los servicios jurídicos<br>inta de Castilla y León | ore<br>de<br>4 |
| -      | 1.3                 | La Plataforma de Contrato Menor de la Diputación de Burgos _                                                                                                    | 5              |
| 2.     | AC                  | CESO A LA PLATAFORMA                                                                                                    | 7              |
| 3.     | PL                  | JBLICAR UNA LICITACIÓN                                                                                                    | 9              |
| 3      | 3.1                 | Cómo comprobar si un proveedor está dado de alta                                                                                                    | 9              |
| 3      | 3.2                 | Crear una licitación                                                                                                    | _10            |
| 3      | 3.3                 | Seleccionar un proveedor                                                                                                    | _13            |
| 3      | 3.4                 | Firma de la solicitud.                                                                                                    | _16            |
| 4.     | AN                  | NULAR UNA LICITACIÓN                                                                                                    | _21            |
| 5.     | AC                  | DJUDICAR UNA LICITACIÓN                                                                                                    | _24            |
| 6.     | DE                  | CLARAR DESIERTA UNA LICITACIÓN                                                                                                    | _28            |
| 7.     | PL                  | JBLICACIÓN DEL CONTRATO                                                                                                    | _29            |
| 8.     | LIS                 | STADO TRIMESTRAL DE CONTRATOS MENORES                                                                                                    | _31            |
| 8      | 3.1                 | Listado trimestral en formato Excel                                                                                                    | _31            |
| 8      | 3.2                 | Listado trimestral en pdf                                                                                                    | _33            |
| 9.     | DC                  | DCUMENTO PARA REMITIR AL TRIBUNAL DE CUENTAS                                                                                                    | 36             |

### **1. EI CONTRATO MENOR**

### **1.1 El Contrato Menor según la ley 9/2017**

**CONCEPTO:** La ley 9/2017, de 8 de noviembre, de Contratos del Sector Público, define en el artículo 118 cuáles son considerados contratos menores: aquellos cuyo valor estimado (sin IVA) **sea inferior** a  $40.000 \in$  en <u>el caso de contratos de obras</u> y de  $15.000 \in$  para los de suministro y <u>servicios</u>.

Por otra parte, el artículo 29.8 establece el límite temporal: la <u>duración</u> máxima será de 1 año y no puede ser objeto de prórroga.

Combinando estos dos artículos obtendríamos, por lo tanto, una definición más completa de lo que es un contrato menor:

Contrato menor es aquel cuyo valor estimado es <u>inferior</u> a 40.000 € en el caso de obras y a 15.000 € en el caso de suministro y servicios y cuya duración no supera el año y es improrrogable.

**EXPEDIENTE:** Según el citado artículo 118, el expediente de contratación deberá incluir:

- Motivación de la necesidad del contrato.
- Aprobación del gasto.
- Incorporación de la factura.
- Si es de obras:
  - Presupuesto de obras.
  - Cuando proceda, proyecto de obras.
  - Si la obra afecta a estabilidad, seguridad o estanqueidad, informe de la oficina de supervisión (art. 235)
- Justificación de no haber alterado el objeto del contrato para evitar aplicar las reglas generales de contratación (no fraccionamiento).

#### **REQUISITOS:**

**Formalización de contrato:** según el artículo 36.1 de la ley, no es necesario firmar contrato.

**Publicación en el perfil del contratante:** el artículo 63.4 indica que se publicarán, al menos trimestralmente, los siguientes datos de los contratos menores:

- Objeto
- Duración
- Importe de adjudicación, IVA incluido
- Identidad del adjudicatario, debiendo además ordenar los contratos por la identidad del adjudicatario

En resumidas cuentas, debemos publicar al menos trimestralmente un listado de contratos menores realizados, ordenados por adjudicatario e indicando el objeto, la duración y el importe con IVA.

Más adelante veremos cómo podemos obtener este listado en la Plataforma de Contrato Menor.

## **1.2 El Contrato Menor, la Instrucción 1/2019, de 28 de febrero, sobre contratos menores, y el informe al respecto de los servicios jurídicos de la Junta de Castilla y León**

La instrucción, emitida por la Oficina Independiente de Regulación y Supervisión de la Contratación, presenta, entre otras, las siguientes consideraciones:

- En el expediente de contratación, a la motivación de la necesidad se debe añadir la causa de su falta de planificación, ya que interpreta que no podrán ser objeto de un contrato menor las prestaciones cuyo carácter recurrente y previsible permita que pueda planificarse su contratación y hacerse por los procedimientos ordinarios.
- Insiste en la justificación de la ausencia de fraccionamiento del objeto de contrato.

- Para garantizar los principios legales de libre competencia y de lucha contra la corrupción, establece que habrá que solicitar, al menos, tres presupuestos<sup>1</sup>, debiendo quedar ello suficientemente acreditado en el expediente. Bastaría también con que presentación de oferta en la licitación, publicada en alguna plataforma electrónica, estuviese abierta al público.
- La limitación temporal en la cual hay que tener en cuenta el límite de importe contratado con un mismo proveedor, se ha de referir al ejercicio presupuestario.

Hay que señalar que posteriormente los servicios jurídicos de la Junta de Castilla y León redactaron el 22 de mayo de 2019 un informe <u>facultativo</u> que considera que la citada instrucción **no es vinculante**, ya que su competencia se limitaría a la administración general del estado.

Dicho lo cual, sea vinculante o no, eso no quiere decir que no la podamos tener en cuenta a la hora de decidir cómo tramitar nuestros contratos menores, a falta de mejor criterio.

### 1.3 La Plataforma de Contrato Menor de la Diputación de Burgos

La Plataforma de Contrato Menor nos permite tramitar nuestras contrataciones menores cumpliendo con los principios que la Ley 9/2017 expresa en su artículo primero, entre los que cabe citar:

- Libertad de acceso a las licitaciones
- Publicidad y transparencia de los procedimientos
- No discriminación e igualdad de trato entre los licitadores
- Salvaguarda de la libre competencia
- Selección de la oferta económicamente más ventajosa.

Hemos de incidir en que estos principios se aplican a toda la ley y, por lo tanto, también al contrato menor.

<sup>&</sup>lt;sup>1</sup> Podríamos tener en cuenta que solicitar presupuestos a tres empresas determinadas y no a otras es un acto discrecional y por lo tanto debería justificarse en virtud del artículo 35.1 de la Ley 39/2015. Podría ser incluso una providencia de Alcaldía la que señale a quién se solicita e incluir ahí la motivación.

Como hemos ya adelantado, la plataforma además nos permite conocer el importe ya adjudicado a un proveedor y nos facilita un listado, que podemos exportar en formato Excel, de las contrataciones menores realizadas, ordenadas por adjudicatario.

Todo ello de una manera sencilla, intuitiva y rápida. Además, desde el área de Asesoramiento a Municipios y Régimen Local os prestamos la asistencia técnica que necesitéis, tanto telefónicamente como por control remoto, sirviéndoos de apoyo y guía en el manejo de la plataforma.

### 2. ACCESO A LA PLATAFORMA

El acceso a la Plataforma de Contrato Menor lo podemos hacer de dos formas:

- Tecleando directamente **central.burgos.es** en la barra de direcciones del navegador.
- A través de la página de la Diputación en **burgos.es**, seleccionando "Sede electrónica" y a continuación "Central de Contratación".

Recomendamos utilizar el navegador Internet Explorer, aunque también suele funcionar adecuadamente Google Chrome.

La página de presentación es la siguiente:

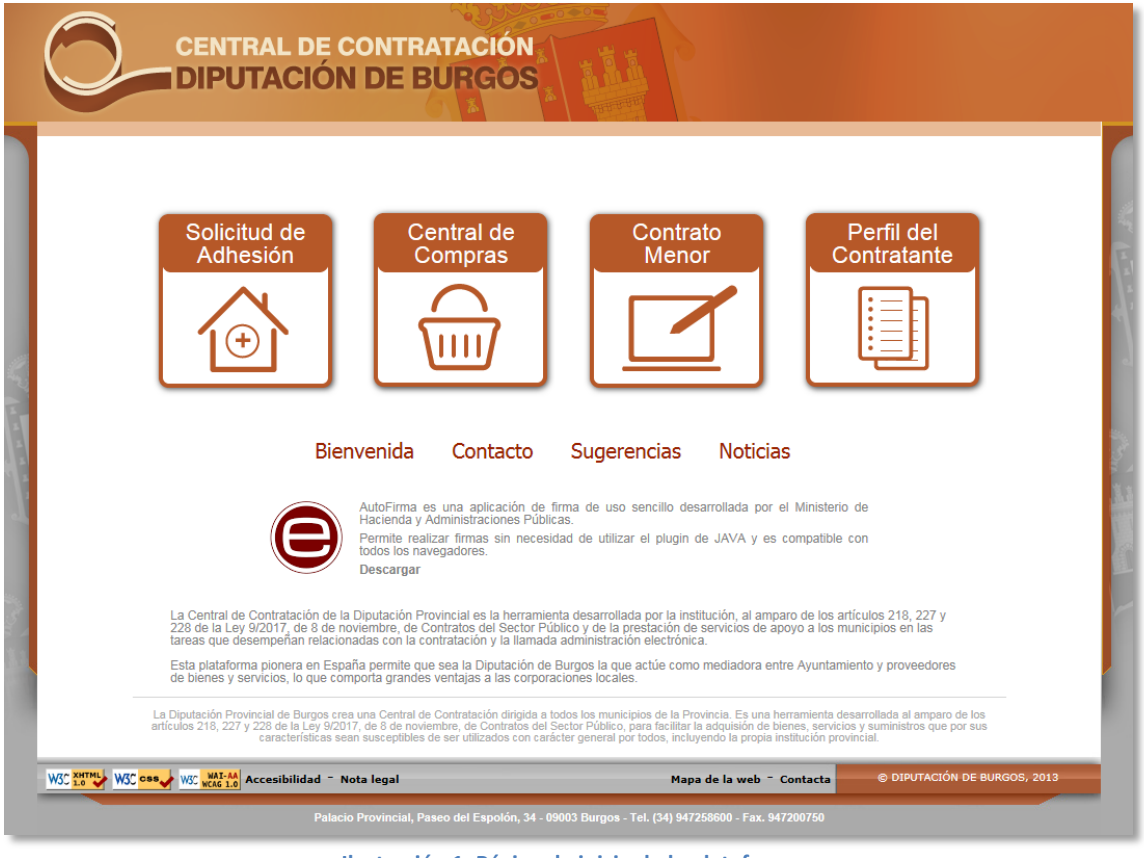

Ilustración 1. Página de inicio de la plataforma

A continuación seleccionaremos con el ratón sobre la opción **Contrato Menor**. El acceso está restringido a los usuarios registrados, por eso es necesario identificarse para entrar. Esta identificación puede hacerse de dos formas:

- **Con un nombre de usuario y contraseña**: introducimos estos datos y pulsamos en "Entrar".
- **Con el certificado electrónico**: pinchamos encima y a continuación tendremos que indicar "permitir", "ejecutar", etc, en las sucesivas ventanas que irá abriendo de forma automática Autofirma, hasta que podamos seleccionar el certificado y entrar.

|        | Usuario *          |        |   |  |
|--------|--------------------|--------|---|--|
|        |                    | Entrar | 5 |  |
| 🔅 Acce | so con certificado |        |   |  |

De tarde en tarde, la plataforma muestra un problema de acceso que no es tal, aparece un mensaje del estilo "*No tiene permisos para acceder al recurso solicitado*", pero realmente sí que hemos entrado: en la parte superior podemos comprobar que pone "*Bienvenido ……. Cerrar sesión…*" En este caso tendremos que pinchar sobre el rótulo para continuar.

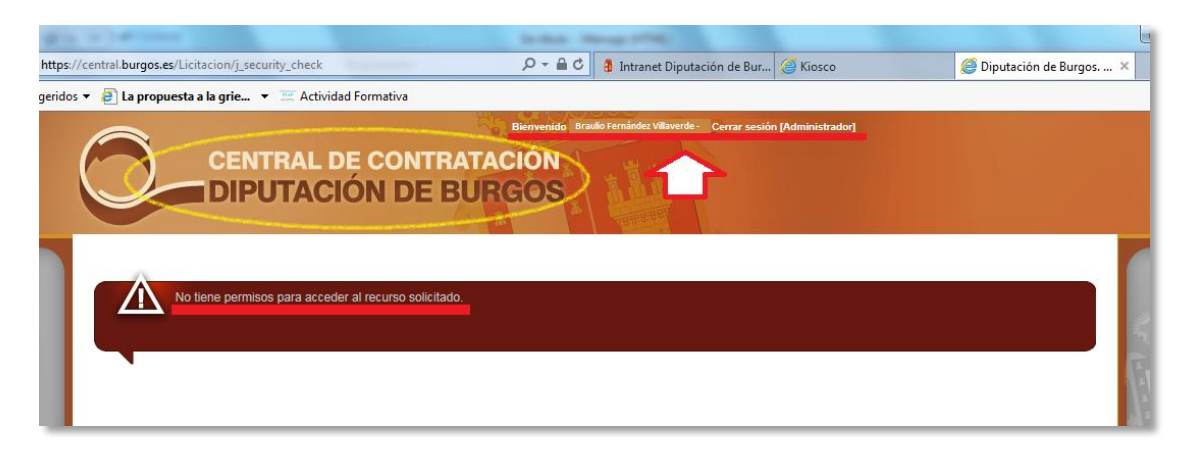

### **3. PUBLICAR UNA LICITACIÓN**

La plataforma se nutre de una base de datos con dos tipos de usuarios: entidades (municipios, E.L.M., organismos...) y proveedores (empresas, autónomos, asociaciones...).

Para asegurar la publicidad y la libre competencia que por ley deben garantizar nuestras contrataciones, en nuestras licitaciones deberemos al menos pedir tres presupuestos, es decir, invitaremos a tres empresas a presentar ofertas, o estarán abiertas al público. Si invitamos a proveedores, podemos optar indistintamente por dejar la licitación cerrada al público (nadie más podrá ofertar) o abierta para que otros proveedores que estén dados de alta en la plataforma y cuyo CPV coincida con el del contrato, puedan presentar ofertas.

Cuando invitamos a un proveedor a participar en una licitación, recibirá automáticamente un correo electrónico avisándole.

Las licitaciones públicas son accesibles para aquellos proveedores con la misma clasificación CPV a través del **Perfil del Contratante** de la plataforma.

Por todo esto es habitual, cuando queremos pedir presupuesto a un determinado proveedor, que nos interese saber si está dado de alta en la plataforma y en qué código CPV de actividad está clasificado (para que el de nuestro contrato coincida).

### 3.1 Cómo comprobar si un proveedor está dado de alta

Una vez que hemos accedido con nuestro usuario y contraseña o con certificado, en la esquina superior derecha de la pantalla, sobre el rótulo **Contrato Menor: Contrato menores**, hacemos clic con el ratón.

|                                                                                          | Bienvenido      | - Cerrar sesión | Contrato Menor: Contratos menores | $\odot$     |
|------------------------------------------------------------------------------------------|-----------------|-----------------|-----------------------------------|-------------|
| CENTRAL DE CONTRA<br>DIPUTACIÓN DE BU                                                    | TACIÓN<br>JRGOS |                 |                                   | <i>{</i> ?} |
| Crear nuevo contrato menor<br>Para crear un nuevo contrato menor pulse el botón "Nuevo". |                 |                 |                                   | 14 (P)      |

Entonces aparecerá, dentro del apartado **Gestión de Terceros**, la opción **Proveedores**, sobre la que volveremos pulsar. En el centro de la pantalla veremos un buscador donde podemos escribir el nombre o CIF del proveedor para buscar su ficha y tener acceso a sus datos y clasificación.

| s://central. <b>burgos.es</b> /buscarProveedores.do    | ⊳≁≙୯                       | Intranet Diputación de Bur. | 🧉 contrato | deobras.com                                                             | <i> Diputación de Burgos</i> × |
|--------------------------------------------------------|----------------------------|-----------------------------|------------|-------------------------------------------------------------------------|--------------------------------|
| dos 🔻 🗿 La propuesta a la grie 👻 😐 Actividad Formativa |                            |                             |            |                                                                         |                                |
| CENTRAL DE CONTRAT<br>DIPUTACIÓN DE BU                 | Bienvenic<br>ACIÓN<br>RCOS | io - Cerrar ses             | ión        | Gestión de Tercer<br>Gestión de Tercer<br>Datos Generale<br>Proveedores | ros                            |
| Búsqueda<br>Proveedores                                |                            |                             | 1          | Contrato Menor<br>Contratos meno<br>Administración                      | vres                           |
| Nombre Buscar Limplar                                  |                            | CIF                         |            |                                                                         |                                |

Es muy útil comprobar en qué CPV se encuentran dados de alta los licitadores en los que estamos interesados porque si no, cuando tengamos que seleccionarlos tras haber introducido los datos de la licitación, no estarán disponibles y podemos perder todo el trabajo que habíamos hecho.

### **3.2** Crear una licitación.

Es muy importante que tengamos en cuenta lo siguiente:

- Pasado un tiempo, la sesión que hemos abierto en la plataforma, si permanece inactiva, se cerrará.
- No es posible guardar la licitación que estamos creando.

Una la licitación hay que crearla de un tirón, "en una sentada".

Al entrar en Contrato Menor, si somos usuarios de varios órganos de contratación (municipios, mancomunidades...), seleccionaremos con cuál vamos a actuar, pinchando encima.

| Búsqueda            | Nuevo |           |           |                     |
|---------------------|-------|-----------|-----------|---------------------|
|                     |       |           |           |                     |
| Seleccionar Entidad |       |           |           |                     |
| Denominación        |       | CIF       | Provincia | Municipio           |
| Linares del Valle   |       | P0000000A | BURGOS    | LINARES DEL VALLE   |
| Totierra de Linares |       | P0000000B | BURGOS    | TOTIERRA DE LINARES |
| Linarejos           |       | P0000000C | BURGOS    | LINAREJOS           |

Hecho esto, tenemos que pulsar sobre el botón **Nuevo** de la opción **Crear un nuevo contrato menor**.

|      | CENTRAL DE CONTRATACION<br>DIPUTACIÓN DE BURGOS                                                                                    | <b>&amp;</b> (?) |
|------|----------------------------------------------------------------------------------------------------|------------------|
|      | Crear nuevo contrato menor<br>Para crear un nuevo contrato menor pulse el botón "Nuevo".<br>Nuevo<br>Gestionar contratos menores   | We law a         |
| C.V. | Para ver el estado de los distintos contratos menores y realizar las distintas gestiones sobre ellos pulse "Búsqueda".<br>Búsqueda | A                |

Se abrirá entonces la primera pestaña de la licitación que queremos crear **Selección de producto**. En esta pantalla se reúnen todos los datos que necesitamos para definir el contrato.

| Selección de<br>producto                                                                                                    | 1 Selección de 2 Firma de 3 Envio de 4                                                                                                    |
|----------------------------------------------------------------------------------------------------|----------------------------------------------------------------------------------------------------|
| Entidad<br>Departamento *<br>N° Expediente<br>Tipo *<br>Categoría CPV *<br>Subcategoría CPV<br>Fecha fin ofertas *<br>Tipo apertura ofertas *<br>Título *<br>Objeto *                                           | Linares del Vale          Todos       Image: Construction of the second second seco |
| Plazo de entrega<br>Lugar de entrega<br>Partida Presupuestaria<br>Duración en meses *<br>Precio licitación sin IVA *<br>IVA licitación sin IVA *<br>Criterio adjudicación *<br>Publicidad<br>Otra Documentación | Linares del Valle                                                                                                    |

Hay varios campos que podemos rellenar, aquellos señalados con un asterisco \* son de cumplimentación obligatoria.

- **Departamento\***: sirve para especificar la entidad local menor, si no procede seleccionamos "Todos".
- **Nº Expediente**: el número de nuestro expediente de contratación.

- **Tipo**\*: Debemos indicar en el desplegable el tipo de contrato: obras, servicios, suministros u otros.
- **Categoría CPV\***: Es un desplegable en el que debemos elegir el código CPV que corresponde con la actividad objeto del contrato.
- **Subcategoría CPV**: También desplegable, permite concretar más la actividad objeto del contrato.
- Fecha fin de ofertas\*: El día y la hora en la que termina el plazo de presentación de proposiciones. Debemos tener en cuenta que para fomentar la participación, <u>la plataforma no permite plazos de presentación de ofertas inferiores a cinco días.</u>
- **Tipo apertura ofertas\***: un desplegable nos ofrece las siguientes opciones:
  - Finalización presentación ofertas: las ofertas recibidas quedan accesibles automáticamente al expirar el plazo (cualquier usuario podrá consultarlas).
  - Manual: una vez finalizado el plazo de licitación, para que las ofertas sean accesibles el usuario administrador tiene que abrirlas previamente con su firma. Para ello debe acceder después de finalizado el plazo de presentación.

El tipo de apertura influye en la posibilidad que tendremos más delante de anular una licitación en el caso de que se den motivos para nuestro desistimiento (consultar el apartado 4º de este manual sobre cómo anular una licitación)

- **Título\*:** Una breve indicación del objeto de la oferta.
- **Objeto\*:** Descripción breve del objeto del contrato, a veces puede ser suficiente o puede que tengamos documentación (memoria descriptiva, pliegos, proyectos) que queramos incluir y que haremos referencia en este apartado. Por ejemplo: Trabajos de pavimentación de las calles A y B según memoria adjunta.
- Plazo de entrega: cuándo queremos que esté realizado el trabajo contratado.
- Lugar de entrega: El emplazamiento donde hay que realizar los trabajos o entregar los suministros.
- Partida presupuestaria: La numeración de la partida a la que vamos a consignar el gasto.
- **Duración en meses\*:** plazo en meses en el que deberá realizarse la prestación.

- Precio de licitación sin IVA\*, IVA licitación\* y Precio licitación con IVA\*: El precio base de licitación desglosado. Atención: <u>no hay que</u> teclear los puntos de los millares porque la plataforma los interpreta como comas de decimales.
- **Criterio adjudicación\*:** habitualmente el precio, aunque podemos establecer otros. En este caso habrá que definir cuáles son y habrá que explicarlos en la documentación adjunta.
- **Publicidad:** En el caso de marcar esta casilla, la licitación estará abierta al público, lo cual quiere decir que cualquier proveedor dado de alta en la plataforma, cuya clasificación CPV coincida con la del contrato, podrá presentar oferta (aunque además hayamos invitado a unos proveedores concretos a participar en la licitación).
- Otra documentación: Si pulsamos en Examinar podremos adjuntar un documento en formato pdf con la información suplementaria que requiera la licitación. <u>Solamente se puede adjuntar un</u> documento, por lo que si necesitamos subir más de uno (memoria, proyecto, pliego...), tendremos que unirlos en un solo archivo pdf.

Cuando hayamos terminado de cumplimentar la pestaña "Selección de producto", pulsaremos en **Siguiente**.

### **3.3** Seleccionar un proveedor.

En la pestaña **Selección de proveedor** debemos invitar, al menos, a un proveedor para poder publicar la licitación. Las recomendaciones de publicidad mencionadas anteriormente decían que había que invitar al menos a tres empresas o hacer pública la licitación. Con el apartado de Publicidad que vimos en la pestaña anterior cumplimos con este requisito, en caso de <u>no</u> marcarlo deberíamos invitar a ofertar a un mínimo de tres proveedores. <u>Por diseño, en la plataforma hay que invitar al menos a un proveedor, aunque hayamos indicado que la licitación está abierta al público</u>.

| Selección de<br>producto                                                                                                    | 1             | Selección de proveedor   | 2                | Firma de solicitud       | 3 Envio de solicitud     | 4 |  |  |
|----------------------------------------------------------------------------------------------------|---------------|--------------------------|------------------|--------------------------|--------------------------|---|--|--|
| Es preciso que seleccione los proveedores a los que quiere solicitar oferta, pulse Añadir y marque los que estime oportuno. |               |                          |                  |                          |                          |   |  |  |
| Es preciso que selecci                                                                                                    | one los prove | sedores a los que quiere | solicitar olerta | a, pulse Anadir y marque | los que estime oportuno. |   |  |  |

Para poder pedir una oferta a un proveedor debe estar previamente dado de alta en la plataforma. Para seleccionarlo pulsaremos en el botón **Añadir**.

| Selección de proveedor 2                                                     | Firma de solicitud | 3 Er<br>so                  | vio de <b>4</b>           |
|------------------------------------------------------------------------------|--------------------|-----------------------------|---------------------------|
| Es preciso que seleccione los proveedores a los que quiere solicitar oferta, | , pulse Añadir y m | arque los que estime oportu | ino.                      |
| Siguiente                                                                    |                    |                             |                           |
| Nombre Provincia                                                             |                    | Buscar                      |                           |
| Cif Nombre                                                                   | Provincia          | Municipio                   | Dirección                 |
| AGUSTIN SANTAMARIA GARCIA. (Exavaciones Agustin Garcia)                      | BURGOS             |                             | · · · · ·                 |
| ABIGAIN CONTRATAS S.L.                                                       | BURGOS             |                             |                           |
| ACEINSA SALAMANCA S.A                                                        | SALAMANCA          |                             |                           |
| AGUSTÍN HORTIGÜELA CAMARERO                                                  | BURGOS             |                             |                           |
| AISLAMIENTOS BURGALESES, S.L.                                                | BURGOS             |                             |                           |
| ALBAÑILERIA ALTAJO, S.L. (ZANQUILES)                                         | BURGOS             |                             | -                         |
| ALBAÑILES DE BARBADILLO, S.L.                                                | BURGOS             |                             |                           |
| ALBEXA URBANIZACIÓN Y OBRAS, S.L.                                            | BURGOS             |                             |                           |
| ALCALDE PINO JUAN JOSE Y FRANCISCO JAVIER S.C                                | BURGOS             |                             |                           |
| ALEJANDRO LUENGO SALAMANCA                                                   | BURGOS             |                             |                           |
| Se encontraron 446 registros.                                                | rior 1 2           | 3 4 5 6                     | 7 8 9 40 Similanta Última |
| Primero Ante                                                                 |                    | 5 4 5 6                     |                           |

Se abrirá un buscador con un listado para seleccionar, de uno en uno, los proveedores cuya clasificación CPV coincide con la de nuestro contrato. Debemos señalar la casilla de la izquierda en la línea de cada uno de ellos. A continuación pulsamos sobre el botón inferior **Añadir Proveedores**.

| Selección de<br>producto | Selección de proveedor | 2 Firma de solicitud | 3         | Envio de<br>solicitud | 4 |
|--------------------------|------------------------|----------------------|-----------|-----------------------|---|
| Cif                      | Nombre                 | Provincia            | Municipio | Direcció              | n |
|                          |                        | 81199999             |           | _                     |   |

Si queremos incluir más proveedores, pulsaremos en el **Añadir** y si ya hemos terminado lo haremos en **Siguiente**.

Si no queremos invitar a ninguna empresa, al estar obligados a incluir al menos un proveedor, podemos recurrir a uno ficticio llamado

## "PROVEEDOR FICTICIO" que está incluido en la base de datos de la plataforma.

Podemos simplificar la búsqueda de proveedor escribiendo su nombre o parte de él en el apartado **Nombre** y pulsando en el botón **Buscar**. Se filtrarán aquellos que contienen lo que hemos escrito.

| Cif       | Nombre                                  | Provincia         | Municipio      | Direc        | tión                       |
|-----------|-----------------------------------------|-------------------|----------------|--------------|----------------------------|
| B093      | 20300 ALBAÑILES DE BARBADILLO, S.L.     | BURGOS            | BARBADILLO DEL | PEZ 0981     | 4 - Calle San Bartolomé 14 |
|           | Eliminar Siguiente                      |                   | ۲              | ļ            |                            |
| No<br>Mur | mb <b>FERNÁNDEZ</b> Provincia           |                   | Busc           | ar<br>Buscar |                            |
| Cif       | Nombre                                  | Pr                | ovincia Munic  | ipio         | Dirección                  |
|           | CONSTRUCCIONES AYDILLO FERNÁNDEZ, S.L.  | BI                | URGOS          |              |                            |
|           | CONSTRUCCIONES FERNANDEZ LOPEZ S.L.     | BI                | URGOS          |              |                            |
|           | FUNDICIONES Y PROYECTOS FERNANDEZ, S.L. | V                 | ALLADOLID      |              |                            |
|           | JOSE JAVIER MATEOS FERNÁNDEZ            | BI                | URGOS          |              |                            |
|           | JOSÉ MARÍA FERNÁNDEZ FOLGUEIRA (CONTRUC | CIONES JOMFER) BI | URGOS          |              |                            |
|           | MARÍA PAZ FERNÁNDEZ HORTIGÜELA          | A                 | LAVA           |              |                            |
|           | ROBERTO SENDINO FERNÁNDEZ (EXCAVACIONE  | S SENDINO) BI     | URGOS          |              |                            |
|           | VICENTE GUTIÉRREZ EERNÁNDEZ             | C                 | ORUÑA (LA)     |              | _                          |

Los proveedores que hemos indicado se van reuniendo en un listado. Cuando terminemos su selección pulsamos en **Siguiente**.

| Selección de<br>producto | 1 Selección de 2 proveedor 2        | Firma de<br>solicitud | 3 Envio de solicitud | 4         |
|--------------------------|-------------------------------------|-----------------------|----------------------|-----------|
| Cif                      | Nombre                              | Provincia             | Municipio            | Dirección |
|                          | ALBAÑILES DE BARBADILLO, S.L.       | BURGOS                |                      |           |
|                          | CONSTRUCCIONES FERNANDEZ LOPEZ S.L. | BURGOS                |                      |           |
|                          | CONSTRUCCIONES CALIDAD S.L.         | BURGOS                |                      |           |
| Añada                    | r Eliminar Siguiente                |                       |                      |           |

### 3.4 Firma de la solicitud.

Para publicar la licitación en la plataforma debemos firmarla en la pestaña **Firma de solicitud**.

| Selección de<br>producto                    | 1 Selección de proveedor                                          | 2 Firma de solicitud | 3 Envio de<br>solicitud | 4 |
|---------------------------------------------|-------------------------------------------------------------------|----------------------|-------------------------|---|
| Se va a proceder a firmar los<br>Firma Conc | datos indicados en la solicitud.<br>certada Firma con Certificado | D                    |                         |   |

Elegimos la opción Firma con Certificado.

Para poder trabajar en la plataforma es necesario que tengamos instalada la aplicación **Autofirma** y que nuestro **certificado electrónico** esté importado en nuestro dispositivo.

A continuación se ejecutará **Autofirma**: tenemos que confirmar los mensajes de **continuar**, **permitir**, **ejecutar**... que aparezcan en las ventanas que se irán abriendo sucesivamente.

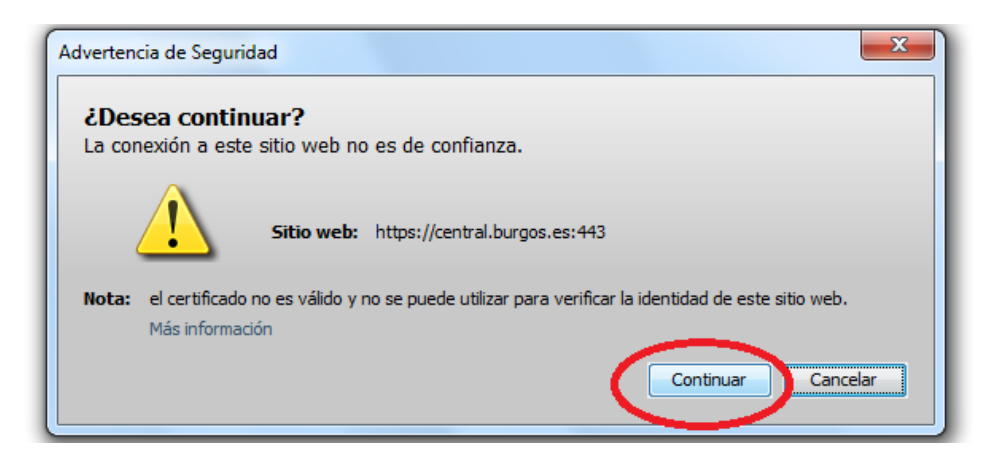

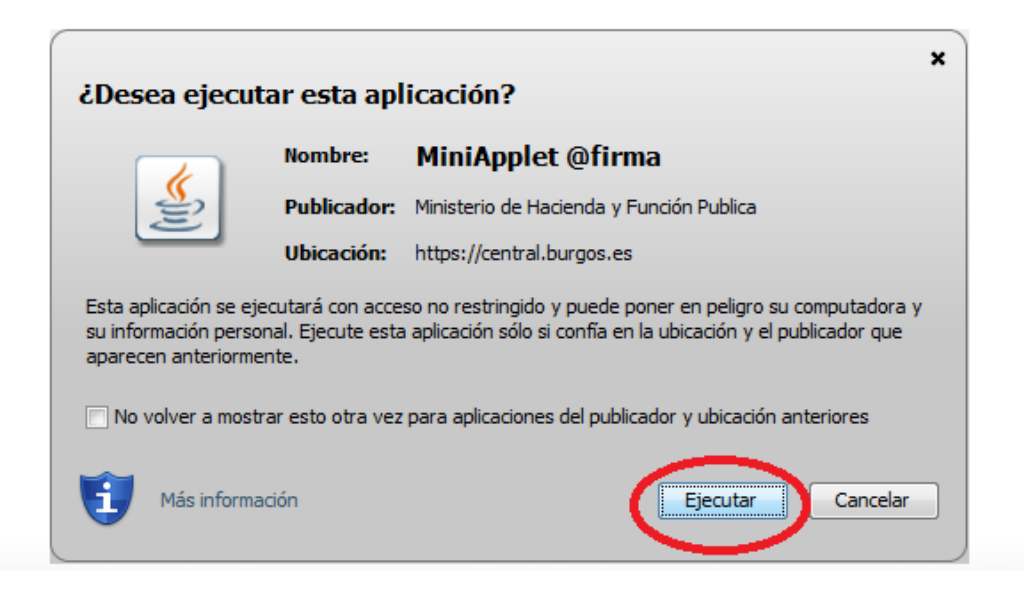

Durante este proceso aparecerá el mensaje "Se va a proceder a firmar el siguiente documento con los datos indicados en la solicitud". Vemos que debajo tenemos el símbolo del pdf y que pone "Datos de la solicitud". Si pinchamos encima podremos abrir o guardar un documento que resume los datos que hemos ido introduciendo.

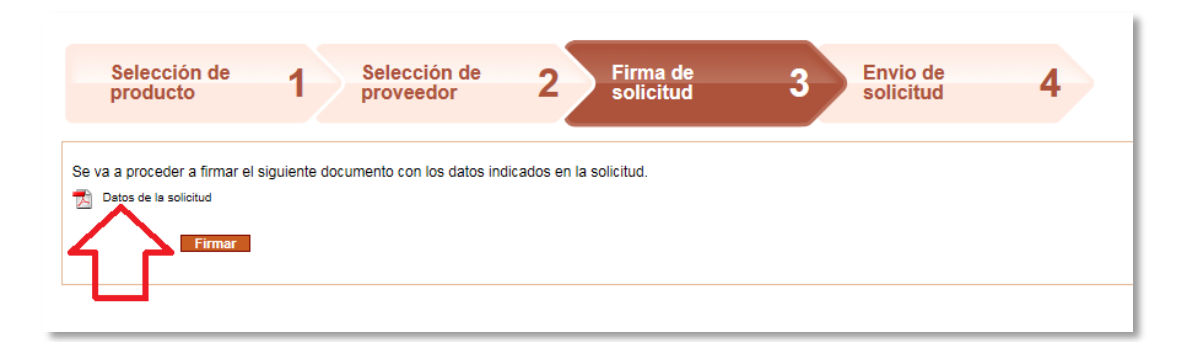

Recomendamos abrirlo y revisar su contenido para detectar las erratas que hayamos podido introducir, una vez publicada, no podremos corregir los datos de la licitación, solo anularla y publicarla de nuevo.

El documento que genera la plataforma es como el que vemos a continuación. En él podemos comprobar los datos que definen la licitación, especialmente que el importe sea el correcto y que se hayan adjuntado, en su caso, la documentación anexa. Este documento, provisional porque aún tenemos tiempo de modificar los datos, viene señalado con la marca "BORRADOR".

| Datas de la entidad         CIF:       P000000X         Nombre:       Linares del Valle         Dirección:       Plaza Mayor s/n         BURGOS       BURGOS         Teléfono:       BURGOS         Datos de la solicitud       Fecha:         Fecha:       10 de julio de 2019         M* Expediente:       XXX-2019         Fecha fin ofertas:       26 de julio de 2019 a las 13:00         Tipo operturo ofertas:       Finalización presentación ofertas         Titulo:       Pavimentación de calles en Linares del Valle         Delos de entrega:       Si meses deside adjudicación         Pacio de entrega:       Si meses deside adjudicación         Partida Presupuestoria:       XXX:XXX:XXXXXXXXXXXXXXXXXXXXXXXXXXXXX                                                                                                    |                        |                                                                                       |
|----------------------------------------------------------------------------------------------------|------------------------|---------------------------------------------------------------------------------------|
| Cif:       P000000X         Nombre:       Linares del Valle         Dirección:       Plaza Mayor s/n         0999X - LINARES DEL VALLE       BURGOS         Teléfono:       BURGOS         Datos de la solicitud       Recha:       10 de julio de 2019         M* Expediente:       XXX-2019         Fecha fin ofertas:       26 de julio de 2019 a las 13:00         Tipo operturo ofertas:       Finalización presentación ofertas         Titulo:       Pavimentación de calles en Linares del Valle         Objeto:       Pavimentación de las calle de Santa Eloísa y de la Plaza Mayor según memoria adjunta.         Plazo de entrego:       3 meses desde adjudicación         Lugar de entrego:       19.564,70 €         Criterio adjudicación:       Precio         Publicidad:       Si         Proveedor       B1111111 - PROVEEDOR 1, S.L.         B2222222 - PROVEEDOR 2, S.L.       B3333333 - PROVEEDOR 3, S.L.                                                               | atos de la entidad     |                                                                                       |
| Nombre: Linares del Valle<br>Dirección: Plaza Mayor s/n<br>0999X - LINARES DEL VALLE<br>BURGOS<br>Teléfono:<br><b>Datos de la solicitud</b><br>Fecha: 10 de julio de 2019<br>M' Expediente: X0X-2019<br>Fecha fin ofertas: 26 de julio de 2019 a las 13:00<br>Tipo apertura ofertas: Enalización presentación ofertas<br>Titulo: Pavimentación de calles en Linares del Valle<br>Objeto: Pavimentación de calles en Linares del Valle<br>Digeto: Pavimentación de las calle de Santa Eloísa y de la Plaza Mayor según memoria adjunta.<br>Plazo de entrego: 3 meses desde adjudicación<br>Lugar de entrego: 19.564, 70 €<br>Citerio adjudicación: Precio<br>Publicidad: Si<br>Proveedor<br>B1111111 - PROVEEDOR 1, S.L.<br>B2222222 - PROVEEDOR 2, S.L.                                                                                                    | R:                     | P000000X                                                                              |
| Dirección:       Plaza Mayor s/n         0999X - LINARES DEL VALLE       BURGOS         Teléfono:       BURGOS         Datos de la solicitud       Fecha:       10 de julio de 2019         M* Expediente:       XOX-2019         Fecha fin ofertas:       26 de julio de 2019 a las 13:00         Tipo apertura ofertas:       Finalización presentación ofertas         Titulo:       Pavimentación de calles en Linares del Valle         Objeto:       Pavimentación de las calle de Santa Eloísa y de la Plaza Mayor según memoria adjunta.         Plazo de entrega:       3 meses desde adjudicación         Lugar de entrega:       Linares del Valle         Partido Presupuestoria:       xxx xxx xxx xxx         Precio màximo:       19.564.70 €         Criterio adjudicación:       Precio         Publicidad:       Si         B11111111 - PROVEEDOR 1, S.L.       B2222222 - PROVEEDOR 2, S.L.         B3333333 - PROVEEDOR 3, S.L.       Exterioration devenaetación edivicant | ombre:                 | Linares del Valle                                                                     |
| 0999X - LINARES DEL VALLE<br>BURGOS<br>Teléfono:<br>Patos de la solicitud<br>Fecha: 10 de julio de 2019<br>M° Expediente: XXX 2019<br>Fecha fin ofertas: 26 de julio de 2019 a las 13:00<br>Tipo apertura ofertas: Finalización presentación ofertas<br>Titulo: Pavimentación de calles en Linares del Valle<br>Objeto: Pavimentación de calles en Linares del Valle<br>Dójeto: Pavimentación de las calle de Santa Eloísa y de la Plaza Mayor según memoria adjunta.<br>Plazo de entrega: 3 meses desde adjudicación<br>Lugor de entrega: Inares del Valle<br>Partida Presupuestaria: xxx xxx - xxx - xxx - xxx<br>Precio máximo: 19.564,70 €<br>Criterio adjudicación: Precio<br>Publicidad: Si<br>Proveedor<br>B1111111 - PROVEEDOR 1, S.L.<br>B2222222 - PROVEEDOR 2, S.L.<br>B3333333 - PROVEEDOR 3, S.L.                                                                                                    | rección:               | Plaza Mayor s/n                                                                       |
| BURGOS Teléfono: Teléfono: Teléfono: Datos de la solicitud Fecha: 10 de julio de 2019 N° Expediente: XOX-2019 Fecha fin ofertas: 26 de julio de 2019 a las 13:00 Tipo apertura ofertas: Finalización presentación ofertas Titulo: Pavimentación de las calle de Santa Eloisa y de la Plaza Mayor según memoria adjunta. Plazo de entrega: 3 meses desde adjudicación Lugar de entrega: 3 meses desde adjudicación Lugar de entrega: 19.564,70 € Triterio adjudicación: Precio Publicidad: Si                                                                                                    |                        | 0999X - LINARES DEL VALLE                                                             |
| Telefono:         Datos de la solicitud         Fecha:       10 de julio de 2019         M' Expediente:       XXX-2019         Recha fin ofertas:       26 de julio de 2019 a las 13:00         Tipo apertura ofertas:       Finalización presentación ofertas         Titulo:       Pavimentación de calles en Linares del Valle         Objeto:       Pavimentación de las calle de Santa Eloísa y de la Plaza Mayor según memoria adjunta.         Plazo de entrega:       Linares del Valle         Partida Presupuestaria:       xxx-xxx xxx xxx         Precio máximo:       19.564,70 €         Criterio adjudicación:       Precio         Publicidad:       Si         Proveedor                                                                                                    |                        | BURGOS                                                                                |
| Datas de la solicitud         Fecha:       10 de julio de 2019         M* Expediente:       XXX-2019         Fecha fin ofertas:       26 de julio de 2019 a las 13:00         Tipo apertura ofertas:       Finalización presentación ofertas         Titulo:       Pavimentación de calles en Linares del Valle         Objeto:       Pavimentación de las calle de Santa Eloísa y de la Plaza Mayor según memoria adjunta.         Plazo de entrego:       Linares del Valle         Partida Presupuestaria:       xxx xxx xxx xxx xxx         Precio màximo:       19.564,70 €         Criterio adjudicación:       Precio         Publicidad:       Si         Preveedor                                                                                                    | lêfono:                |                                                                                       |
| Fecha:       10 de julio de 2019         M* Expediente:       XXX-2019         Fecha fin ofertas:       26 de julio de 2019 a las 13:00         Tipo operturo ofertas:       Finalización presentación ofertas         Titulo:       Pavimentación de calles en Linares del Valle         Objeto:       Pavimentación de las calle de Santa Eloísa y de la Plaza Mayor según memoria adjunta.         Plazo de entrego:       3 meses desde adjudicación         Lugar de entrego:       19.564,70 €         Criterio adjudicación:       Precio         Publicidad:       Si         Proveedor       Si         B1111111 - PROVEEDOR 1, S.L.       B3333333 - PROVEEDOR 2, S.L.                                                                                                    | atos de la solicitud   |                                                                                       |
| N <sup>e</sup> Expediente: XXX-2019<br>Fecha fin ofertas: 26 de julio de 2019 a las 13:00<br>Tipo apertura ofertas: Finalización presentación ofertas<br>Titulo: Pavimentación de calles en Linares del Valle<br>Objeto: Pavimentación de las calle de Santa Eloísa y de la Plaza Mayor según memoria adjunta.<br>Plazo de entrega: 3 meses desde adjudicación<br>Lugar de entrega: Linares del Valle<br>Partida Presupuestaria: xxx-xxxx<br>Precio máximo: 19.564,70 €<br>Criterio adjudicación: Precio<br>Publicidad: Si<br>Proveedor<br>B1111111 - PROVEEDOR 1, S.L.<br>B2222222 - PROVEEDOR 2, S.L.<br>B3333333 - PROVEEDOR 3, S.L.                                                                                                    | cha:                   | 10 de julio de 2019                                                                   |
| Fech fin ofertas:       26 de julio de 2019 a las 13:00         Tipo apertura ofertas:       Finalización presentación ofertas         Titulo:       Pavimentación de calles en Linares del Valle         Objeto:       Pavimentación de las calle de Santa Eloísa y de la Plaza Mayor según memoria adjunta.         Plazo de entrega:       3 meses desde adjudicación         Lugar de entrega:       Linares del Valle         Partida Presupuestaria:       xxx-xxxx-xxx         Precio máximo:       19.564.70 €         Criterio adjudicación:       Precio         Publicidad:       Si         Proveedor                                                                                                    | Expediente:            | XXX-2019                                                                              |
| Tipo apertura ofertas: Finalización presentación ofertas<br>Titulo: Pavimentación de calles en Linares del Valle<br>Objeto: Pavimentación de las calle de Santa Eloísa y de la Plaza Mayor según memoria adjunta.<br>Plazo de entrego: 3 meses desde adjudicación<br>Lugar de entrego: Linares del Valle<br>Partida Presupuestaria: xxx+xxx+xxx+<br>Precio máximo: 19.564,70 €<br>Criterio adjudicación: Precio<br>Publicidad: Si<br>Proveedor<br>B1111111 - PROVEEDOR 1, S.L.<br>B22222222 - PROVEEDOR 2, S.L.                                                                                                    | cha fin ofertas:       | 26 de julio de 2019 a las 13:00                                                       |
| Titulo: Pavimentación de calles en Linares del Valle<br>Objeto: Pavimentación de las calle de Santa Eloísa y de la Plaza Mayor según memoria adjunta.<br>Plazo de entrega: 3 meses desde adjudicación<br>Lugar de entrega: Linares del Valle<br>Partida Presupuestaria: xxx-xxx-xxx<br>Precio màximo: 19.564,70 €<br>Criterio adjudicación: Precio<br>Publicidad: Si<br>Proveedor<br>B1111111 - PROVEEDOR 1, S.L.<br>B22222222 - PROVEEDOR 2, S.L.<br>B3333333 - PROVEEDOR 3, S.L.                                                                                                    | oo apertura ofertas:   | Finalización presentación ofertas                                                     |
| Objeto:       Pavimentación de las calle de Santa Eloísa y de la Plaza Mayor según memoria adjunta.         Plazo de entrego:       3 meses desde adjudicación         Lugar de entrego:       Linares del Valle         Partida Presupuestaria:       xxx-xxx-xxx         Precio màximo:       19.564,70 €         Criterio adjudicación:       Precio         Publicidad:       Si         Proveedor       B1111111 - PROVEEDOR 1, S.L.         B22222222 - PROVEEDOR 2, S.L.       B3333333 - PROVEEDOR 3, S.L.                                                                                                    | tulo:                  | Pavimentación de calles en Linares del Valle                                          |
| Plazo de entrega: 3 meses desde adjudicación<br>Lugar de entrega: Linares del Valle<br>Partida Presupuestaria: xxx-xxx-xxx<br>Precio màximo: 19.564,70 €<br>Criterio adjudicación: Precio<br>Publicidad: Si<br>Proveedor<br>B1111111 - PROVEEDOR 1, S.L.<br>B22222222 - PROVEEDOR 1, S.L.<br>B3333333 - PROVEEDOR 3, S.L.                                                                                                    | bjeto:                 | Pavimentación de las calle de Santa Eloísa y de la Plaza Mayor según memoria adjunta. |
| Lugar de entrega: Linares del Valle Partida Presupuestaria: xxx-xxx-xxx Precio màximo: 19.564,70 € Criterio adjudicación: Precio Publicidad: Si  Proveedor B1111111 - PROVEEDOR 1, S.L. B2222222 - PROVEEDOR 2, S.L. B3333333 - PROVEEDOR 3, S.L.                                                                                                    | azo de entrega:        | 3 meses desde adjudicación                                                            |
| Partida Presupuestaria: xxx-xxx-xxx<br>Precio màximo: 19.564,70 €<br>Criterio adjudicación: Precio<br>Publicidad: Si<br>Proveedor<br>B1111111 - PROVEEDOR 1, S.L.<br>B22222222 - PROVEEDOR 2, S.L.<br>B3333333 - PROVEEDOR 3, S.L.                                                                                                    | gar de entrega:        | Linares del Valle                                                                     |
| Precio máximo:       19.564,70 €         Criterio adjudicación:       Precio         Publicidad:       Si         Proveedor                                                                                                    | rtida Presupuestaria:  | XXX-XXX-XXX                                                                           |
| Criterio adjudicación: Precio<br>Publicidad: Si<br>Proveedor<br>B1111111 - PROVEEDOR 1, S.L.<br>B22222222 - PROVEEDOR 2, S.L.<br>B3333333 - PROVEEDOR 3, S.L.                                                                                                    | ecio màximo:           | 19.564,70 €                                                                           |
| Publicidad: Si  Proveedor B1111111 - PROVEEDOR 1, S.L. B2222222 - PROVEEDOR 2, S.L. B3333333 - PROVEEDOR 3, S.L. Saba adjusteda decumpatacija adjujant                                                                                                    | iterio adjudicación:   | Precio                                                                                |
| Proveedor<br>B1111111 - PROVEEDOR 1, S.L.<br>B22222222 - PROVEEDOR 2, S.L.<br>B3333333 - PROVEEDOR 3, S.L.                                                                                                    | iblicidad:             | Si                                                                                    |
| B1111111 - PROVEEDOR 1, S.L.<br>B2222222 - PROVEEDOR 2, S.L.<br>B3333333 - PROVEEDOR 3, S.L.                                                                                                    | Proveedor              | · / )                                                                                 |
| B22222222 - PROVEEDOR 2, S.L.<br>B3333333 - PROVEEDOR 3, S.L.                                                                                                    | B11111111 - PROVEED    | OR 1, S.L.                                                                            |
| B3333333 - PROVEEDOR 3, S.L.                                                                                                    | B22222222 - PROVEED    | OR 2, S.L.                                                                            |
|                                                                                                    | B33333333 - PROVEED    | XOR 3, S.L.                                                                           |
| Co ha adjuntado dogumentación adicional:                                                                                                    |                        |                                                                                       |
| se na adjuntado documentación adicional.                                                                                                    | ha adjuntado documenta | ción adicional:                                                                       |
| Tamaño: 3.287.916 Bytes                                                                                                    | maño:                  | 3.287.916 Bytes                                                                       |

Comprobada la conformidad de los datos, procedemos a validarlos pulsando en el botón **Firmar**.

Seguidamente la aplicación **Autofirma** comenzará a ejecutarse, para lo cual debemos ir confirmando su apertura en las sucesivas ventanas que se vayan abriendo: **Permitir**, **ejecutar**...

| Selección de producto 1                    | Selección de 2 Firma de 3 Envio de 4<br>Advertencia de Seguridad                                                                                                    |
|--------------------------------------------|----------------------------------------------------------------------------------------------------|
| Se va a proceder a firmar el siguiente doc | <ul> <li>¿Permitir acceso a la siguiente aplicación desde este sitio web?</li> <li>Sitio Web: https://central.burgos.es</li> <li>Aplicación: MiniApplet @firma         Publicador: Ministerio de Hacienda y Función Publica</li> <li>Este sitio web está solicitando acceder y controlar la aplicación Java anterior.         Permita el acceso solo si confía en el sitio web y sabe que la aplicación se tiene que         ejecutar en este sitio.         No volver a mostrar esto para esta aplicación o         Permitir No permitir         Más Información     </li> </ul> |

Al final se abrirá una ventana en la que podremos elegir entre los certificados que estén importados en el dispositivo. Seleccionamos el adecuado y pulsamos en **Aceptar**.

| Selección de producto 1                | Selección de 2 Firma de 3 Envio de 4                                                                                                    |
|----------------------------------------|----------------------------------------------------------------------------------------------------|
| Se va a proceder a firmar el siguiente | Diálogo de Seguridad                                                                                                    |
| Datos de la solicitud                  | Seleccione un certificado                                                                                                    |
|                                        | BRAULIO FERNÁNDEZ VILLAVERDE<br>Emisor: Camerfirma AAPP II - 2014. Uso: Firma, autenticación y cifrado<br>Valido desde: 03/07/2019 hasta 02/07/2022<br>Haga clic aguí para ver las propiedades del certificado |
| l                                      |                                                                                                    |

La firma se habrá ejecutado y aparecerá un justificante de presentación de la licitación que podremos abrir o guardar (un documento similar al de datos de la solicitud, pero en el que ya no aparece el rótulo "BORRADOR").

| Dates do la catidad     |                                                                                               |
|-------------------------|-----------------------------------------------------------------------------------------------|
| CIE:                    | Ennonny                                                                                       |
| Nombre:                 |                                                                                               |
| Dirección:              | Plaza Mavor s/n                                                                               |
|                         | 0999X - LINARES DEL VALLE                                                                     |
|                         | BURGOS                                                                                        |
| Telėfono:               |                                                                                               |
| Datos de la solicitud   |                                                                                               |
| Fecha:                  | 18 de diciembre de 2018                                                                       |
| Nº Expediente:          |                                                                                               |
| Fecha fin ofertas:      | 21 de enero de 2019 a las 15:00                                                               |
| Tipo apertura ofertas:  | Finalización presentación ofertas                                                             |
| Titulo:                 | REPARACION Y ACONDICIONAMIENTO CAMINO NECROPOLIS                                              |
| Objeto:                 | La actuacion consiste en reparación y acondicionamiento de caminos que unene el núcleo urbano |
|                         | con la necrópolis                                                                             |
| Plazo de entrega:       | 15 dias                                                                                       |
| Lugar de entrega:       | LINARES DEL VALLE                                                                             |
| Partida Presupuestaria: |                                                                                               |
| Precio máximo:          | 28.000,00 €                                                                                   |
| Criterio adjudicación:  | Precio                                                                                        |
|                         |                                                                                               |
| Proveedor               |                                                                                               |
| B11111111 - PROVEEDO    | R 1, S.L.                                                                                     |
| B22222222 - PROVEEDO    | R 2, S.L.                                                                                     |
| B33333333 - PROVEEDO    | R 3, S.L.                                                                                     |
| B44444444 - PROVEEDO    | R 4, S.L.                                                                                     |
|                         |                                                                                               |
| Se ha adjuntado documer | ntación adicional:                                                                            |
| Tamaño:                 | 1.728.567 Bytes                                                                               |
|                         | -<br>                                                                                         |

Los proveedores invitados reciben una notificación con un enlace para que firmen un acuse de recibo, después de realizada la firma tienen acceso a los datos y documentación de la licitación.

### 4. ANULAR UNA LICITACIÓN

Podemos anular una licitación por diversos motivos, por ejemplo:

- Si hemos cometido un error y nos damos cuenta después de haber publicado la licitación en la plataforma.
- Cuando consideramos que ya no nos interesa lo que íbamos a contratar.

Estamos hablando de las causas de desistimiento que la ley 9/17 contempla en el artículo 152.

La primera causa suele ser la más frecuente: no hay posibilidad de modificar una licitación una vez que se ha publicado. La única opción si es incorrecta es anularla.

Tras acceder a la plataforma y elegir, en su caso, con qué entidad trabajamos, podemos optar entre crear una licitación nueva o ver las licitaciones que hayamos publicado. Para ello, dentro de **Gestionar contratos menores**, debemos pulsar sobre **Búsqueda**.

| CENTRAL DE CONTRATACIÓN<br>DIPUTACIÓN DE BURGOS                                                                                                    | <b>&amp;</b>   (?) |
|----------------------------------------------------------------------------------------------------|--------------------|
| Crear nuevo contrato menor<br>Para crear un nuevo contrato menor pulse el botón "Nuevo".<br>Nuevo                                                                 |                    |
| Gestionar contratos menores<br>Para ver el estado de los distintos contratos menores y realizar las distintas gestiones sobre ellos pulse "Búsqueda".<br>Búsqueda |                    |

A continuación pasaremos una pantalla con un buscador para encontrar, dentro de todas las licitaciones que hayamos creado, aquella que nos interese.

Únicamente podemos anular aquellas licitaciones cuyas ofertas no se hayan abierto aún y que por lo tanto, no estén adjudicadas: Por lo tanto solo podremos anular las licitaciones con tipo de apertura de ofertas "Finalización presentación ofertas" antes del fin del plazo de licitación, porque después las ofertas quedan abiertas y la opción que tendremos no será Anular, si no **Declarar desierto** (ver el apartado 6º de este manual).

Sin embargo, las licitaciones cuyo tipo de apertura de ofertas sea **Manual** se pueden anular en cualquier momento siempre y cuando no se hayan abierto, aún después de expirado el plazo de licitación.

si queremos, podemos filtrar las no adjudicadas seleccionando en el campo **Estado** la opción **Pendiente Adjudicación** (en el caso de que hayamos publicado muchas).

| Búsqueda                                                        | Nuevo                                                                                                    |            | A CONTRACT OF A CONTRACT OF A |                                  |              |
|-----------------------------------------------------------------|----------------------------------------------------------------------------------------------------|------------|----------------------------------------------------------------------------------------------------|----------------------------------|--------------|
|                                                                 |                                                                                                    |            |                                                                                                    |                                  |              |
| Contrato menor                                                  |                                                                                                    |            |                                                                                                    |                                  |              |
| Estado<br>Referencia<br>Fecha de solicitud<br>Fecha fin ofertas | Pendiente Aprobación<br>Presentación Ofertas<br>Pendiente Apertura<br>Pendiente Adjudicación<br>Finalizado<br>Anulado | Adjudicado | Junta Compras       Aprobado                                                                                                    | Contrato                         | ~            |
| Entidad                                                         |                                                                                                    |            | <b>~</b>                                                                                                    |                                  |              |
| Proveedor                                                       |                                                                                                    |            | ×                                                                                                    |                                  |              |
| Busca                                                           | r Limpiar                                                                                                    |            |                                                                                                    |                                  |              |
| Referencia Fecha de soli                                        | itud Entidad Estado                                                                                                   | Adjudicado | Objeto                                                                                                    | Otra Documentación Junta Compras | Contrato     |
| 000734/2019 08/07/2019                                          | Linares del Pendiente Adjudicación                                                                                    | No         | LA OBRA CONSISTE EN : INSTALACION DE CLORADOR                                                                                                    |                                  | Sin contrato |
| 000711/2019 01/07/2019                                          | Linares del Pendiente Adjudicación                                                                                    | No         | REHABILITACION Y CAMBIO DE CUBIERTA DEL INMUEBL                                                                                                    | ⊠                                | Sin contrato |
| 000691/2019 24/06/2019                                          | Linares del Anulado                                                                                                   | No         | REHABILITACION Y CAMBIO DE CUBIERTA DEL INMUEBL                                                                                                    |                                  | Sin contrato |
| 000690/2019 24/06/2019                                          | Linares del Anulado                                                                                                   | No         | REHABILITACION Y CAMBIO DE CUBIERTA DE L INMUEB                                                                                                    | Z                                | Sin contrato |
| 000670/2019 20/06/2019                                          | Linares del Pendiente Adjudicación                                                                                    | No         | EJECUCION DE MURO EN CERRAMIENTO DE PARCELA DE                                                                                                    | 1                                | Sin contrato |
| 000288/2019 18/03/2019                                          | Linares del Finalizado                                                                                                | Si         | COMPRA ESTUFA DE PELLETS ,INSTALACION Y CANALIZ                                                                                                    |                                  | Sin contrato |
| 000233/2019 06/03/2019                                          | Linares del Finalizado                                                                                                | Si         | INSTALACIÓN DE EQUIPO AUTOMÁTICO DE DOSIFICACI                                                                                                    | 1                                | Sin contrato |
| 000232/2019 06/03/2019                                          | Linares del Anulado                                                                                                   | No         | INSTALACIÓN DE EQUIPO AUTOMATICO DE DOSIFICACIO                                                                                                    | ⊠                                | Sin contrato |
| 000064/2019 28/01/2019                                          | Linares del Finalizado                                                                                                | No         | INSTALACIÓN DEL EQUIPO AUTOMÁTICO DE DOSIFICACI                                                                                                    | 1                                | Sin contrato |
| 000062/2019 28/01/2019                                          | Linares del Finalizado                                                                                                | Si         | LA ACTUACION CONSISTE EN REPARACION Y ACONDICIO                                                                                                    |                                  | Sin contrato |
| Se encontraron 20 regi                                          | stros.                                                                                                    |            | Primero An                                                                                                    | terior 1 2 Siguiente             | Último       |

Seleccionamos la licitación que nos interese anular pinchando sobre la línea en la que se encuentra.

| Contrato menor         |                   |                        |            |                 |                            |                 |    |                    |               |              |
|------------------------|-------------------|------------------------|------------|-----------------|----------------------------|-----------------|----|--------------------|---------------|--------------|
| Esta                   | do Pendiente Adju | dicación 🗸             | Adjudicado | D               | Junta Compras              |                 | ~  | Contrat            | D             | ~            |
| Reference              | ia                |                        |            | ]               | Aprobado                   | ~               |    |                    |               |              |
| Fecha de solicit       | ud Entre el       | y el                   |            |                 |                            |                 |    |                    |               |              |
| Fecha fin ofert        | as Entre el       | y el                   |            |                 |                            |                 |    |                    |               |              |
| Entid                  | ad                |                        |            | ~               |                            |                 |    |                    |               |              |
| Proveed                | or                |                        |            |                 |                            | ~               |    |                    |               |              |
| Bu                     | scar Limpiar      | I                      |            |                 |                            |                 |    |                    |               |              |
|                        |                   |                        |            |                 |                            |                 |    |                    |               |              |
| Referencia Fecha de    | solicitud Entidad | Estado                 | Adjudicado | Objeto          |                            |                 |    | Otra Documentación | Junta Compras | Contrato     |
| 000734/2019 08/07/2019 | 9 Linares del     | Pendiente Adjudicación | No         | LA OBRA CON     | SISTE EN : INSTALACIO      | ON DE CLORADOR  |    |                    |               | Sin contrato |
| 000711/2019 01/07/2019 | 9 Linares del     | Pendiente Adjudicación | No         | REHABILITACI    | ION Y CAMBIO DE CUBI       | ERTA DEL INMUEB | iL | 1                  |               | Sin contrato |
| 000670/2019 20/06/2019 | 9 Linares del     | Pendiente Adjudicación | No         | EJECUCION D     | E MURO EN CERRAMIE         | INTO DE PARCELA | DE |                    |               | Sin contrato |
| 000872/2018 18/12/2018 | B Linares del     | Pendiente Adjudicación | No         | La actuacion co | onsiste en reparación y ac | condic          |    | 1                  |               | Sin contrato |
| Se encontraron 4 re    | gistros.          |                        |            |                 |                            |                 |    |                    |               |              |

Habremos entrado en la pestaña de Datos Generales de la licitación. En la parte inferior se encuentra un botón que dice **Anular**.

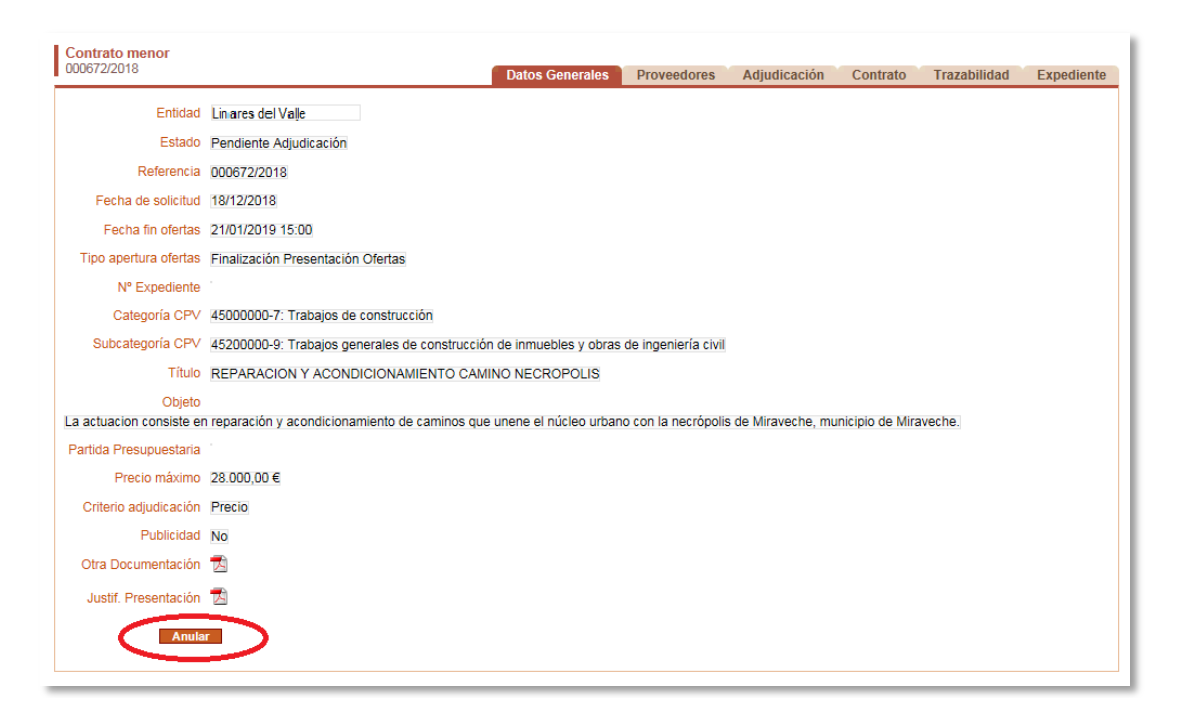

Al pulsar sobre este botón se despliega en esa zona un recuadro donde debemos escribir el motivo de la anulación. Tenemos la posibilidad de adjuntar un documento en pdf pulsando en **Examinar**, por ejemplo si queremos subir un decreto que acuerda la anulación. Finalmente debemos firmar pinchando en la **Firma con Certificado**.

| Criterio adjudicacion    | Precio                                                                                     |
|--------------------------|--------------------------------------------------------------------------------------------|
| Publicidad               | No                                                                                         |
| Otra Documentación       | 2                                                                                          |
| Justif. Presentación     | 2                                                                                          |
|                          |                                                                                            |
| Dese ander ander al est  | tele anno deba ferra al deverado de enderifo. Deba indicas al estitus de la enderifo       |
| Para poder anular el con | trato menor depe firmar el documento de anulación. Depe indicar el motivo de la anulación. |
| Motivo anulación *       | ^                                                                                          |
|                          |                                                                                            |
| Documento                | Examinar (Extensiones válidas: pdf) (Máximo 20 Mb)                                         |
| Firma                    | Concertada Firma con Certificado                                                           |
|                          |                                                                                            |
|                          |                                                                                            |

La licitación habrá sido anulada.

Los proveedores invitados o que hayan presentado ofertas recibirán un correo electrónico notificándoles la anulación.

### 5. ADJUDICAR UNA LICITACIÓN

Cuando haya expirado el plazo de presentación de ofertas podremos realizar la adjudicación.

Debemos acceder a la licitación que nos interese entrando en **Contrato Menor** y siguiendo los mismos pasos que hemos visto en el apartado 4 para anular una licitación.

Dentro de la licitación, en la pestaña **Proveedores** veremos un listado con las empresas a las que hemos invitado a participar, las que han entrado a ver a la licitación y las que han presentado presupuesto.

La columna **Visto** nos dice cuándo han accedido por primera vez a la licitación.

En la columna **Acuse de recibo** encontramos el documento que nos confirma que han firmado el acuse de recibo para poder tener acceso a los datos de la licitación.

La columna **F. Presentación oferta** nos indica cuándo han presentado la oferta.

La columna **Oferta** puede albergar dos documentos en pdf, el primero es el justificante de la presentación, que es un documento que genera la

plataforma automáticamente con los datos de la oferta. El segundo documento, que puede o no existir, es la oferta en pdf (u otra documentación) que, en su caso, haya podido anexar el proveedor.

En la columna **Importes Adjudicados** tenemos la suma total de los importes adjudicados a ese licitador durante el año en curso.

| Búsqueda                      | Nuevo |                     |                 |                        |          |                    |            |
|-------------------------------|-------|---------------------|-----------------|------------------------|----------|--------------------|------------|
| Contrato menor<br>000672/2018 |       | Datos Ge            | enerales Prove  | edores Adjudicación    | Contrato | Trazabilidad       | Expediente |
| Proveedor                     |       | Visto               | Acuse de recibo | F. Presentación oferta | Oferta   | Importes Adjucados |            |
| B11111111 - PROVEEDOR 1. S.L. |       | 18/12/2018 15:38:45 | 1               | 21/12/2018 10:24:49    |          | 28.000,00€         | <b></b>    |
| B22222222 - PROVEEDOR 2, S.L. |       | 19/12/2018 12:03:29 | 1               | 21/12/2018 12:29:39    | 1        | 0,00€              |            |
| B33333333 - PROVEEDOR 3, S.L. |       | 18/12/2018 17:18:31 | 1               | 21/01/2019 10:06:05    | 1        | 28.000,00€         |            |
| B44444444 - PROVEEDOR 4. S.L. |       | 18/12/2018 16:05:25 | 1               | 20/12/2018 12:07:07    | 1        | 0,00€              |            |
|                               |       |                     |                 |                        |          |                    |            |

La flecha nos indica el recuadro que tenemos que marcar para seleccionar al adjudicatario.

Por último, en el extremo derecho de la línea de cada proveedor aparece un recuadro amarillento sobre el que pincharemos para seleccionar aquel licitador que resulte adjudicatario.

<u>Recuerda que las ofertas solo son visibles cuando haya concluido el plazo</u> <u>de presentación de ofertas.</u>

Si cuando creamos la licitación, en el campo **Tipo apertura ofertas** seleccionamos la opción **Finalización presentación ofertas**; entonces los presupuestos estarán disponibles automáticamente cuando el plazo de presentación haya terminado.

Por el contrario, si habíamos optado por **Manual**, una vez finalizado el plazo de presentación tendremos que firmar para abrir voluntariamente las ofertas y que sean accesibles.

Seleccionado el adjudicatario, pasamos a la pestaña **Adjudicación**, en la cual ya solo figura el licitador que hemos seleccionado como adjudicatario.

| C00672/2018  Proveedor B33333333 - PROVEEDOR 3. S.L. Código 01/2019 LINARES DEL Detallo                          | Datos Generales             | Proveedores           | Adjudicación          | Contrato  | Trazabilidad   | Expediente |
|----------------------------------------------------------------------------------------------------|-----------------------------|-----------------------|-----------------------|-----------|----------------|------------|
| Proveedor B33333333 - PROVEEDOR 3. S.L.<br>Código 01/2019 LINARES DEL                                            |                             |                       |                       |           |                |            |
| Código 01/2019 LINARES DEL                                                                                       |                             |                       |                       |           |                |            |
| Detella                                                                                                    | ONAMIENTO DE CA             |                       |                       |           |                |            |
| Detaile                                                                                                    |                             |                       |                       |           |                |            |
| OFERTA PARA LICITAR À LAS OBRAS DE PREPARACIÓN Y ACONDICI<br>LINARES DEL VALLE Y ACONDICIONAMIENTO DE CAMINOS QU | CONCINCE NOCLEG             | D URB                 | EN EL NÚCLEO URE      | ANO CON L | A NECROPOLIS E | E          |
| Precio 22.721,10 €                                                                                               |                             |                       |                       |           |                |            |
| Importe sin IVA                                                                                                  |                             |                       |                       |           |                |            |
| IVA                                                                                                    |                             |                       |                       |           |                |            |
| Importe con IVA 21.492,81 €                                                                                      |                             |                       |                       |           |                |            |
| Fecha fin vigencia                                                                                               |                             |                       |                       |           |                |            |
| Plazo de entrega                                                                                                 |                             |                       |                       |           |                |            |
| Lugar de entrega                                                                                                 |                             |                       |                       |           |                |            |
| Justif. Presentación 🔂                                                                                           |                             |                       |                       |           |                |            |
| Para poder establecer la oferta del proveedor selecciona no adjudicataría                                        | debe firmar la adjudiad     | ión. Si lo desea pu   | ede adjuntar una reso | lución.   |                |            |
| Fecha Adjudicación * 07/10/2019 💼 🔨                                                                              |                             |                       |                       |           |                |            |
| Resolución C:\ESCANER\MX-3100N Examinar (Extensione                                                              | s válidas: pdf) (Máximo 5 M | fb) (Un solo document | to)                   |           |                |            |
| Generar Decreto Firma Concertada Firma con Certifi                                                               | cado                        |                       |                       |           |                |            |
|                                                                                                    | <b>_</b>                    |                       |                       |           |                |            |
|                                                                                                    |                             |                       |                       |           |                |            |

Podemos, si lo deseamos, subir un decreto de adjudicación pulsando en **Examinar**. Además, la plataforma crea un decreto tipo personalizado con los datos de nuestra licitación, para ellos hay que pulsar en **Generar Decreto**; se puede descargar en formato *odt* (compatible con Word) para que lo podamos modificar y, una vez pasado a pdf, lo publiquemos.

Si decidimos subir un documento de adjudicación, debe estar **sin firmar electrónicamente**, porque si no será imposible realizar la firma en la plataforma para realizar la adjudicación.

Por último, adjuntada la resolución o no, pincharemos en **Firma con Certificado** para terminar la adjudicación.

Si elegimos **Generar Decreto**, se abrirá un mensaje en la parte inferior de para que decidamos si queremos abrirlo o guardarlo. En la parte superior, un aviso nos indica que el decreto está parcialmente cumplimentado y que debemos prestar atención a las zonas coloreadas, que probablemente tengamos que modificar.

| ontrato menor                         |                                                                 |                                                   |                        |                     |                |                |          |
|---------------------------------------|-----------------------------------------------------------------|---------------------------------------------------|------------------------|---------------------|----------------|----------------|----------|
| 00/2/2018                             |                                                                 | Datos Generales                                   | Proveedores            | Adjudicación        | Contrato       | Trazabilidad   | Expedien |
| Proveedor                             | B33333333 - PROVEEDOR 3. S.L.                                   | •                                                 |                        |                     |                |                |          |
| Código                                | 01/2019 LINARES DEL                                             |                                                   |                        |                     |                |                |          |
| Detalle                               |                                                                 |                                                   |                        |                     |                |                |          |
| FERTA PARA LICITAR<br>LINARES DEL VAL | A LAS OBRAS DE PREPARACIÓN Y A<br>LE Y ACONDICIONAMIENTO DE CAM | CONDICIONAMIENTO DE CA<br>IINOS QUE UNEN EL NÚCLE | MINOS QUE UNE<br>O URB | EN EL NÚCLEO UR     | BANO CON L     | A NECROPOLIS [ | DE       |
| Precio                                | 22.721,10 €                                                     |                                                   |                        |                     |                |                |          |
| Fecha fin vigencia                    |                                                                 |                                                   |                        |                     |                |                |          |
| Plazo de entrega                      |                                                                 |                                                   |                        |                     |                |                |          |
| Lugar de entrega                      |                                                                 |                                                   |                        |                     |                |                |          |
| Otra Documentación                    |                                                                 |                                                   |                        |                     |                |                |          |
| Justif. Presentación                  |                                                                 |                                                   |                        |                     |                |                |          |
|                                       |                                                                 |                                                   |                        |                     |                |                |          |
|                                       |                                                                 |                                                   |                        |                     |                |                |          |
| ra poder establecer la                | oferta del proveedor seleccionado como a                        | adjudicataría debe firmar la adj                  | udiación. Si lo des    | ea puede adjuntar u | una resolución |                |          |
| Resolución                            | Examinar                                                        | (Extensiones válidas: pdf) (Máximo                | 5 Mb)                  |                     |                |                |          |
| C                                     | Decenter Directore Connecteder Directore                        | an and Cardfords                                  |                        |                     |                |                |          |
| Gener                                 | il Decreto Filma Concertada Film                                | la con Ceruncado                                  |                        |                     |                |                |          |
|                                       |                                                                 |                                                   |                        |                     |                |                |          |
|                                       |                                                                 |                                                   |                        |                     |                |                |          |

El archivo que genera la plataforma tiene el siguiente formato:

| <b>Tipo de Notificación:</b> Traslado al interesado<br><b>Procedimiento:</b> Contrato menor.<br>CCRP/sgm                                                                                                    |
|----------------------------------------------------------------------------------------------------|
| El Excmo. Sr. Presidente de la Excma. XXXXXXX, mediante Decreto núm de fecha, ha resuelto lo siguiente:                                                                                                    |
| "Visto el informe en relación al suministro de REPARACION Y ACONDICIONAMIENTO<br>CAMINO NECROPOLIS, y solicitadas las ofertas económicas a diferentes empresas del sector:                                                                                                    |
| PROVEEDOR 1, S.L                                                                                                    |
| PROVEEDOR 2, S.L                                                                                                    |
| PROVEEDOR 3, S.L                                                                                                    |
| PROVEEDOR 4, S.L                                                                                                    |
| Se propone la adjudicación del REPARACION Y ACONDICIONAMIENTO CAMINO<br>NECROPOLIS a la empresa PROVEEDOR 3, S.L. con un importe de 22.721,10 € IVA incluido una<br>vez solicitada la oportuna certificación sobre la existencia de consignación presupuestaria adecuada<br>y suficiente en la aplicación presupuestaria, y en tal sentido por la<br>Intervención Provincial se ha constatado su existencia mediante el documento RC nº |
| La Comisión Informativa de Contratación y Junta de Compras, en reunión celebrada el<br>, dictaminó favorablemente la anterior propuesta de adjudicación.                                                                                                    |
| La naturaleza de este contrato es la de un contrato menor, teniendo en cuenta que su importe<br>es inferior a los umbrales económicos establecidos por el art. 118.1 de la Ley 9/2017, de 8 de                                                                                                    |

Después de la adjudicación el estado de nuestra licitación en la plataforma será "Finalizado" y en la pestaña proveedores las casillas de la derecha nos indican cuál ha sido seleccionado.

| Contrato menor<br>000060/2019 | Datos Generales     | Proveedores     | Adjudicación Contrato  | Trazabilidad | Expediente |
|-------------------------------|---------------------|-----------------|------------------------|--------------|------------|
| Proveedor                     | Visto               | Acuse de recibo | F. Presentación oferta | Oferta       |            |
| B11111111 - PROVEEDOR 1, S.L. | 28/01/2019 12:16:24 | 1               | 31/01/2019 11:39:36    | 1            |            |
| B22222222 - PROVEEDOR 2, S.L. | 28/01/2019 13:13:12 | Z               | 29/01/2019 11:00:50    | 2 2          | ×          |
| B33333333 - PROVEEDOR 3, S.L. | 28/01/2019 12:11:04 |                 | 30/01/2019 18:40:40    | 1            | ×          |
|                               |                     |                 |                        |              |            |
|                               |                     |                 |                        |              |            |

Cuando realizamos una adjudicación los licitadores participantes reciben una notificación indicando quién es el adjudicatario y cuál es el importe de adjudicación.

### 6. DECLARAR DESIERTA UNA LICITACIÓN

Los motivos para declarar desierta en la plataforma una licitación pueden ser:

- No haber recibido ninguna oferta.
- Las ofertas recibidas no se ajustan a lo solicitado.
- En el caso de licitaciones con tipo de apertura de ofertas "Finalización presentación ofertas", cuando concurran motivos que justifiquen nuestro desistimiento una vez que haya vencido el plazo de licitación.

Para ello tenemos que acceder desde **Contrato Menor** a la licitación y pasaremos directamente a la pestaña **Adjudicación** donde se nos ofrece la posibilidad de **Declarar desierto** el contrato.

| Contrato menor<br>000888/2019                                            | Datos Generales | Proveedores | Adjudicación | Contra |
|--------------------------------------------------------------------------|-----------------|-------------|--------------|--------|
| Por el momento no se ha establecido el adjudicatario del contrato menor. |                 |             |              |        |
| Declarar desierto                                                        |                 |             |              |        |
|                                                                          |                 |             |              |        |

Pulsamos en el botón indicado en la imagen y a continuación tendremos que **Firmar con Certificado** la declaración. Además, pulsando en examinar, tenemos la opción de adjuntar un documento o resolución en pdf en el que podemos justificar nuestra decisión (una resolución, por ejemplo).

| Contrato menor                                                            |                             |                   |              |       |
|---------------------------------------------------------------------------|-----------------------------|-------------------|--------------|-------|
| 000000/2019                                                               | Datos Generales             | Proveedores       | Adjudicación | Contr |
| Por el momento no se ha establecido el adjudicatario del contrato menor.  |                             |                   |              |       |
|                                                                           |                             |                   |              |       |
| Para poder establecer el contrato menor como desierto debe firmar la adju | udiación. Si lo desea pu    | iede adjuntar una | resolución.  |       |
| Resolución Examinar (Extens                                               | iones válidas: pdf) (Máximo | 5 Mb)             |              |       |
| Firma Concertada Firma con Certificado                                    |                             |                   |              |       |

Firmamos con Certificado siguiendo el procedimiento habitual.

Los proveedores invitados o que hayan presentado ofertas recibirán un correo electrónico notificándoles la anulación.

### 7. PUBLICACIÓN DEL CONTRATO

Aunque ya hemos dicho que en los contratos menores no tenemos obligación de formalizar un contrato, en el caso de que queramos hacerlo la plataforma nos permite publicarlo.

| Contrato menor<br>000060/2019                                             | Datos Generales             | Proveedores | Adjudicación | Contrato | Trazabilidad | Expediente |
|---------------------------------------------------------------------------|-----------------------------|-------------|--------------|----------|--------------|------------|
| Presentar nronuesta contrato                                              |                             |             |              |          |              |            |
| Puede adjuntar el contrato que deberá ser fimado por las dos partes, enti | idad y proveedor.           |             |              |          |              |            |
| Contrato * Examinar Examinar                                              | siones válidas: pdf) (Máxir | mo 5 Mb)    |              |          |              |            |
| Firma Concertada Firma con Certificado                                    |                             |             |              |          |              |            |
|                                                                           |                             |             |              |          |              |            |

Dentro de la licitación vamos a la pestaña **Contrato**. Allí, pulsando **Examinar**, podemos subir el contrato en pdf sin firmar, porque si no, podremos realizar luego la **Firma con Certificado**.

El adjudicatario recibirá una notificación en su correo electrónico para que entre en la plataforma y acepte el contrato con su firma. Hasta que no lo firme veremos lo siguiente:

| La operación se ha realizado correctamente. |                 |             |              |          |              |           |
|---------------------------------------------|-----------------|-------------|--------------|----------|--------------|-----------|
| ontrato menor<br>0888/2019                  | Datos Generales | Proveedores | Adjudicación | Contrato | Trazabilidad | Expedient |
| Propuesta contrato actual                   |                 |             |              |          |              |           |
| Referencia 000041/2019                      |                 |             |              |          |              |           |
| Firmado Entidad                             |                 |             |              |          |              |           |
| Visto Proveedor                             |                 |             |              |          |              |           |
| Firmado Proveedor                           |                 |             |              |          |              |           |
|                                             |                 |             |              |          |              |           |

### 8. LISTADO TRIMESTRAL DE CONTRATOS MENORES

La plataforma nos permite obtener de dos maneras (en Excel y en pdf) el listado trimestral de resumen de contratos menores ordenado por proveedor que el artículo 63.4 de la ley 9/2017 nos obliga a publicar en el perfil del contratante.

### 8.1 Listado trimestral en formato Excel

Para obtenerlo, tras entrar a **Contrato Menor**, debemos pulsar en el ángulo superior derecho sobre **Contrato Menor: Contratos Menores** y elegir la opción Contrato Menor: **Administración**.

| :entral.burgos.es/Licitacion/menuAdministracionEntidades.do | D 👻 🗰 🖸 👔 Intranet Diputaci | ón de Bur 🎯 contratodeobras.com  | 🥔 Liputación de Bu           | urgos |
|-------------------------------------------------------------|-----------------------------|----------------------------------|------------------------------|-------|
| 🔹 📄 La propuesta a la grie 👻 🔤 Actividad Formativa          |                             |                                  |                              |       |
|                                                             | Bienvenido                  | Cerrar sesión Contrato M         | enor: Administración         | €     |
| CENTRAL DE CONTRA<br>DIPUTACIÓN DE BI                       | URGOS                       | Gestión de<br>Datos G<br>Proveed | Terceros<br>enerales<br>ores |       |
|                                                             | A Contraction               | Contrato M<br>Contrato           | enor<br>s menores            |       |
| Administración                                              |                             | Administ                         | Administración               |       |
|                                                             |                             |                                  |                              |       |
| Mantenimiento                                               |                             |                                  |                              |       |
| ° Configuración                                             |                             |                                  |                              |       |
|                                                             |                             |                                  |                              |       |
| Estadisticas                                                |                             |                                  |                              |       |
| <ul> <li>Contratos menores</li> </ul>                       |                             |                                  |                              |       |
|                                                             |                             |                                  |                              |       |

En Administración seleccionamos Estadísticas: **Contratos menores**, como indica la imagen siguiente.

| Administración                           |
|------------------------------------------|
|                                          |
| Mantonimiento                            |
| Mantenimiento                            |
| ° Configuración (Linares del Valle)      |
| Configuración (Totierra de Linares)      |
| ° Configuración (Linarejos)              |
|                                          |
|                                          |
| Estadisticas                             |
|                                          |
| Contratos menores                        |
|                                          |
|                                          |
| Informes                                 |
| Contratos menores (Trimestral)           |
| <ul> <li>Rendición de cuentas</li> </ul> |
|                                          |
|                                          |

Se abre entonces un buscador donde indicaremos la **Entidad** y en **Fecha Adjudicación** introduciremos el comienzo y el fin del trimestre que nos interese filtrar. A continuación pulsamos en **Buscar**.

| Entida             | Linares del Vale      | CIF |
|--------------------|-----------------------|-----|
| Desierto           |                       |     |
| Fecha Solicituo    |                       |     |
| Fecha Adjudicaciór | 01/04/2019 30/06/2019 |     |
| Agrupaciór         | Entidad 🗸             |     |
| Buse               |                       |     |
|                    |                       |     |
|                    | 200000                |     |

Aparece entonces el resultado de la búsqueda debajo del buscador: una línea con el nombre de nuestra entidad. A la izquierda, precediendo al nombre de la entidad, aparece un triángulo invertido, si pinchamos sobre él, se despliega la relación de contratos realizados, ordenados por proveedor. Pulsando en el triángulo que hay al lado del proveedor, se despliegan los diferentes contratos que se le han adjudicado. Todo esto lo vemos en la imagen siguiente.

| Entidad                          | Linares del Valle                                                         | CIF          |                 |          |           |
|----------------------------------|---------------------------------------------------------------------------|--------------|-----------------|----------|-----------|
| Desierto                         |                                                                           |              |                 |          |           |
| Fecha Solicitud                  |                                                                           |              |                 |          |           |
| Focha Adjudicación               | 01/04/2019                                                                |              |                 |          |           |
| recha Aujudicación               |                                                                           |              |                 |          |           |
| Agrupación                       | Entidad 🗸                                                                 |              |                 |          |           |
| Buscar                           |                                                                           |              |                 |          |           |
|                                  |                                                                           |              |                 |          |           |
| nares del Valle - P00            | 00000X                                                                    |              |                 |          | 38.021.38 |
|                                  | NRES SL - 809000000X                                                      |              |                 |          | 580,80    |
| <ul> <li>BACO BODEGAS</li> </ul> | S DE LA RIBERA, S.A A09777X000                                            |              |                 |          | 7.260,00  |
| <ul> <li>COMERCIAL CÉ</li> </ul> | SPEDES, S.L.U B7788888888Y                                                |              |                 |          | 3.327,50  |
| DAVID CUÑADO                     | MAMBRILLAS - 134666888G                                                   |              |                 |          | 10.164,00 |
| ELECTRICIDAD                     | CHISPAS. S.COOP F0087777Y22                                               |              |                 |          | 1.760,00  |
| FRANCISCA GIL                    | VILLALAÍN (Mesón Pagui) - 456782777H                                      |              |                 |          | 953,48    |
| GUADALUPE ES                     | PECTÁCULOS S.A A444333Y333                                                |              |                 |          | 6.050,00  |
| Referencia                       | Título                                                                    | F. Solicitud | F. Adjudicación | Importe  | N° con    |
| 000584/2019                      | de las Fiestas Patronales en la Plaza<br>Mavor.                           | 30/05/2019   | 18/06/2019      | 3.085,50 |           |
| 000354/2019                      | Parque Infantil exterior para el día 9 de<br>mayo en el Patio del Colegio | 03/04/2019   | 22/04/2019      | 2.964,50 |           |
| - HIERROS DEL N                  | NORTE, S.A A789H66666                                                     |              |                 |          | 846,00    |
| ✓ INTELSOFT INFO                 | ORMÁTICA, S.L B874H2333                                                   |              |                 |          | 1.700,00  |
| JUAN GABRIEL                     | RAMÍREZ DE LA ROBLA - 43222J9933Y                                         |              |                 |          | 4.356,00  |
|                                  | TING ESPAÑA S.A 4777713333                                                |              |                 |          | 1.023,60  |

Este listado nos muestra los contratos adjudicados, ordenados por proveedor con la suma de importes adjudicados a cada uno.

Si pinchamos sobre el botón **Exportar** que aparece en la parte inferior izquierda, podremos guardar el listado en formato de hoja de Excel que nos permite, además modificarlo a nuestro gusto.

### 8.2 Listado trimestral en pdf

Además la plataforma nos permite obtener la relación de contratos del trimestre en formato pdf perfectamente presentada, ordenados por proveedores.

Entramos en **Contrato Menor**, pulsamos en el ángulo superior derecho sobre **Contrato Menor: Contratos Menores** y elegimos la opción Contrato Menor: **Administración**.

| Administración                                                                                                    |  |
|----------------------------------------------------------------------------------------------------|--|
| Mantenimiento         ° Configuración (Diputación Burgos - SAJUMA - Urbanismo y Asistencia Técnica)         ° Configuración (Melgar de Fernamental)         ° Configuración (Municipio de Prueba) |  |
| Estadisticas     Contratos menores                                                                                                    |  |
| Informes  Contratos menores (Trimestral)  Rendición de cuentas                                                                                                    |  |
|                                                                                                    |  |

Tenemos que ir al apartado de Informes y seleccionar **Contratos menores** (Trimestral).

A continuación podemos seleccionar el trimestre y el año y la entidad local (en el caso de que seamos usuario de más de una) para obtener el correspondiente listado.

| Informes: Contra | atos menores (Trimestral) |          |
|------------------|---------------------------|----------|
| Tri              | imestre 3º Trimestre 🗸    | Año 2019 |
|                  |                           |          |
|                  | CIF                       | Nombre   |
|                  | Duscal                    |          |
|                  |                           |          |
| CIF              | Nombre                    |          |
| P0000000X        | Totierra de Linares       |          |
| P0000001Y        | Linares del Valle         |          |
| P0000002Z        | Linarejos                 |          |
|                  |                           |          |

La lista se ordena alfabéticamente por proveedor y al final de cada contratación se indica el importe total contratado en el trimestre al proveedor.

|                                | CENTRAL DE CONTRATACIÓN<br>DIPUTACIÓN DE BURGOS                                                                                                    |  |  |
|--------------------------------|----------------------------------------------------------------------------------------------------|--|--|
| P0000000X – Linare             | es del Valle - 3º Trimestre 2019                                                                                                    |  |  |
| Desde el 1 de julio de 2019 ha | sta el día 30 de septiembre de 2019, la entidad "Linares del Valle" con CIF P0000000X, ha adjudicado, a travé                                                                                                    |  |  |
| le la herramienta del Contrato | Menor de la Diputación de Burgos, los siguientes contratos menores:                                                                                                    |  |  |
| Entidad                        | POPODOC Linear del Velle                                                                                                    |  |  |
| Objeto del contrato:           | Fuovuou – Linures del Valle                                                                                                    |  |  |
| Objeto dei contrato.           | el adjuncación debera recopiar coda la información grafica de emplazamientos, vias y espacios publicos<br>del término municipal para su posterior inclusión en acoalemans. Todo ello en el plazo máximo de un mes. |  |  |
|                                | Alcaldía deberá supervisar la calidad v cantidad del material, debiendo el adjudicatario pleaarse a las                                                                                                    |  |  |
|                                | indicaciones que reciba del mismo.                                                                                                    |  |  |
| Duración:                      |                                                                                                    |  |  |
| Importe con IVA:               | 900,00 €                                                                                                    |  |  |
| Adjudicatario:                 | AAVVVCCCX - PROVEEDOR 1, S.L.                                                                                                    |  |  |
| Fecha Adjudicación:            | 13 de agosto de 2019                                                                                                    |  |  |
| Importe adjudicado trime       | stre: 900,00€                                                                                                    |  |  |
|                                |                                                                                                    |  |  |
| Entidad:                       | P000000C – Linares del Valle                                                                                                    |  |  |
| Objeto del contrato:           | Reparación tejado de antiguas cocheras según memoria adjunta.                                                                                                    |  |  |
| Duración:                      |                                                                                                    |  |  |
| Importe con IVA:               | 20.000,00 €                                                                                                    |  |  |
| Adjudicatario:                 | B000000X - PROVEEDOR 2, S.L.                                                                                                    |  |  |
| Fecha Adjudicación:            | 30 de septiembre de 2019                                                                                                    |  |  |

### 9. DOCUMENTO PARA REMITIR AL TRIBUNAL DE CUENTAS

La Plataforma de Contrato Menor nos permite también generar un documento en formato **xml** para poder cumplir con la obligación de remisión anual al Tribunal de Cuentas.

Desde el apartado desplegable de la esquina superior derecha de la pantalla, como ya vimos en el apartado anterior para la relación trimestral de contratos, accedemos a **Contrato Menor: Administración**.

| Administración                                                                                                    |  |  |  |
|----------------------------------------------------------------------------------------------------|--|--|--|
| Mantenimiento         • Configuración (Diputación Burgos - SAJUMA - Urbanismo y Asistencia Técnica)         • Configuración (Melgar de Fernamental)         • Configuración (Municipio de Prueba) |  |  |  |
| Estadisticas     Contratos menores                                                                                                    |  |  |  |
| Contratos menores (Trimestral)     Rendición de cuentas                                                                                                    |  |  |  |

En el apartado Informes debemos pulsar en Rendición de cuentas.

| Informes: Rendici | ón de cuentas              |        |
|-------------------|----------------------------|--------|
| Fecha Adjudica    | ación 01/07/2019 📰 30/09/2 | 019    |
|                   | CIF                        | Nombre |
| CIF               | Nombre                     |        |
| P0000000X         | Totierra de Linares        |        |
| P0000001Y         | Linares del Valle          |        |
| P000002Z          | Linarejos                  |        |

Podemos seleccionar el periodo para el que queremos generar el documento **xml** y, en el caso de que trabajemos para más de una, la entidad local que proceda.

Hecho esto se abrirá una ventana desde la que podremos **guardar** el documento que necesitamos y estará listo para que se lo enviemos al Tribunal de Cuentas.

| W3C 3     | W3C 089 W3C WAG 1.0 Accesibilidad - Nota legal                            | Mapa de la web 🧧 Contacta                    | © DIPUTACIÓN DE BURGOS, 2013 |
|-----------|---------------------------------------------------------------------------|----------------------------------------------|------------------------------|
|           | Palacio Provincial, Paseo del Espolón, 34 - 0                             |                                              |                              |
|           |                                                                           |                                              |                              |
|           |                                                                           |                                              |                              |
| ſ         |                                                                           | - 0040 mml //0.7 //D. L. L. A. M             |                              |
|           | ¿Quieres abrir o guardar P0000000C - Linares del Valle - 01_0/_2019 30_09 | _2019.Xml (10,7 KB) desde central.burgos.es? | Guardar 🔻 Cancelar           |
| ·   🏷 🗞 [ |                                                                           | Abhr                                         | Guardan                      |